## **NFHS Concussion Training Instructions:**

Please read carefully...

After you click on the link at the bottom of this page, you will be sent to the Concussion page. You must complete the following three steps when you get to that page.

- 1. You need to register first:
  - Click on the blue button, ORDER COURSE
  - Below the "Sign In" button, click on **REGISTER HERE**
  - Provide your email address and pick a password (at least 8 characters)
  - Click **NEXT** Complete Personal Information and Profile Information
  - Click **NEXT** and select "Official" button, then click on **FINISH**
- 2. Then, go back and click on ORDER COURSE again. There will be <u>no cost</u> to you.
- 3. Complete the on-line training and print your certificate.

## **Go to NFHS Concussion Training Page**